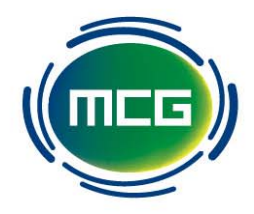

# MCG Corporate Hospitality Portal User Guide v1.4 17/11/2016

Melbourne Cricket Ground PO Box 175 East Melbourne Victoria 8002 Australia T 61 3 9657 8890 | F 61 3 9650 6750 | E andreak@mcc.org.au | W mcg.org.au | mcc.org.au | nsm.org.au Welcome to the MCG Corporate Hospitality Portal. The following user guide will walk you through how to use the portal to manage electronic allocation of tickets and on-line catering for your corporate suite.

## **Table of Contents**

| 1 | First   | t Time Portal Access            | 3    |
|---|---------|---------------------------------|------|
| 2 | Mar     | naging Account Information      | 6    |
|   | 2.1     | Updating Contact Details        | 6    |
|   | 2.2     | Change Portal Password          | 7    |
| 3 | Mar     | naging Portal Access            | 8    |
| 4 | Ever    | nt Management                   | . 10 |
|   | 4.1 Sui | ite Utilisation                 | . 11 |
| 5 | Mar     | nage Guests and Tickets         | . 13 |
|   | 5.1.1 S | end Individual Tickets          | . 13 |
|   | 5.1.2 S | end Bulk Tickets to Me          | . 14 |
|   | 3.2.3 S | end Bulk Tickets to Other       | . 15 |
|   | 5.1.3 R | Resending or cancelling tickets | . 16 |
|   | 5.1.4 T | icket Tracking                  | . 17 |
| 6 | Stan    | ndard Beverage Order (SBO)      | . 19 |
| 7 | Orde    | er Catering                     | . 21 |
| 8 | Freq    | quently Asked Questions         | . 29 |

### 1 First Time Portal Access

My Events Account Manage

Manage Access Change Password

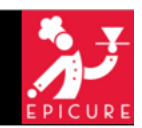

## WEB SITE TERMS AND CONDITIONS

The first time you log onto the portal you will be required to review and accept the web site terms and conditions by to the use of this web site, including the allocation of electronic tickets and the es. In using this web site, you agree to be bound by these terms and conditions. If you conditions, you must refrain from using the web site. These terms and conditions must other applicable terms and conditions governing the use of this web site.

Log out

he terms we, us and our are a reference to the Melbourne Cricket Club.

### AMENDMENTS TO TERMS AND CONDITIONS

We reserve the right to amend these terms and conditions from time to time. Amendments will be effective immediately upon notification on this web site. Your continued use of the web site following such notification will represent an agreement by you to be bound by the terms and conditions as amended.

### REGISTRATION

You must become a registered member to use the web site. To become a registered member, you must complete your registration details in the manner described on the web site. Registration is free but non transferable.

We reserve the right to terminate your membership at any time if you breach these terms and conditions.

You agree to ensure that your registration details are true and accurate at all times. Specifically, you must notify us of any change to the registration details as originally supplied.

You must not disclose any user ID, password or other log in information to any person.

Upon registration, you will be asked to provide a password and account designation.

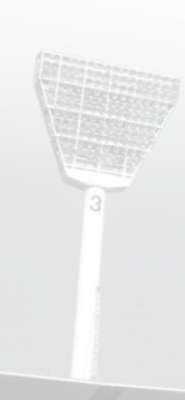

### TO RETURN TO THE WEB SITE

I agree to the Terms and Conditions

To return to the web site, click where indicated. By a accept the above terms of use. You will need to agree to the terms and conditions at the bottom of the page before you proceed

ad. understood and

Melbourne Cricket Ground PO Box 175 East Melbourne Victoria 8002 Australia T 61 3 9657 8890 | F 61 3 9650 6750 | E andreak@mcc.org.au | W mcg.org.au | mcc.org.au | nsm.org.au

## **COMPLETE YOUR REGISTRATION**

Please enter a new password, security question, and answer to complete your account registration.

You will need to answer your security question to access your account when you lost your password.

| YOUR ACCOUNT SETUP    |                            | Next you will need to set up           |                                                                                                    |
|-----------------------|----------------------------|----------------------------------------|----------------------------------------------------------------------------------------------------|
| New Password*         |                            | your login details                     |                                                                                                    |
| Confirm New Password* |                            | Your password needs to be              |                                                                                                    |
| Security Question*    | Select a Security Question | at least seven characters in<br>length | you will need to set up<br>your login details<br>password needs to be<br>st seven characters in<br>length |
| Security Answer*      |                            |                                        | '                                                                                                    |

## **COMPLETE REGISTRATION**

Submit

Please update and complete your contact details to create new account. To update name and email address, please contact our staff

| First Name*     | Hello                                    | Complete or update any   |
|-----------------|------------------------------------------|--------------------------|
| Last Name*      | World                                    | relevant contact details |
| Email*          | hellow@testing.org.au                    |                          |
| Phone*          |                                          |                          |
| Street Address* |                                          |                          |
| Suburb/City*    |                                          |                          |
| State*          |                                          |                          |
| Postcode        |                                          |                          |
| Country*        | Australia                                |                          |
|                 | Copy the address to organisation details | ]                        |
| DRGANISATION DE | TAILS                                    |                          |
| Organisation    | Testing                                  |                          |
| Street Address* |                                          |                          |

## ORGANISATION DETAILS

| Organisation    | Testing                                                        |
|-----------------|----------------------------------------------------------------|
| Street Address* | Brunton Ave                                                    |
| Suburb/City*    | East Melbourne                                                 |
| State*          | Victoria                                                       |
| Postcode        | 3000                                                           |
| Country*        | Australia                                                      |
|                 | Submit Click Submit to finish setting<br>up your portal access |

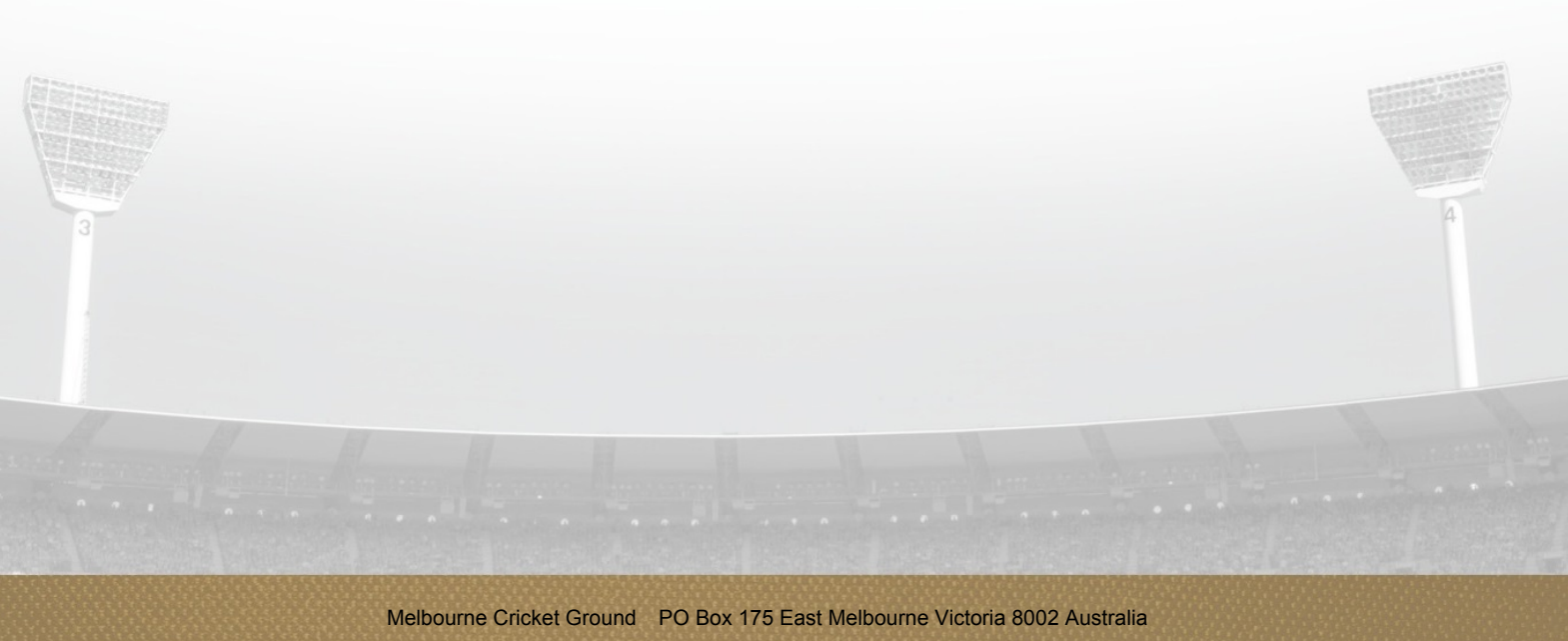

T 61 3 9657 8890 | F 61 3 9650 6750 | E andreak@mcc.org.au | W mcg.org.au | mcc.org.au | nsm.org.au

## 2 Managing Account Information

## 2.1 Updating Contact Details

|                   |                                     |                                       | EPIC                                  |
|-------------------|-------------------------------------|---------------------------------------|---------------------------------------|
|                   | CONTA                               | CI TAILS                              |                                       |
| Keep your contact | details up to date. To make a chang | e to your com olease updat<br>submit. | te the following form an              |
| Organisation      | Testing                             | Clicking on Acco                      | unt in the menu                       |
| First Name*       | Hello                               | will allow you t                      | to update basic                       |
| Last Name*        | World                               |                                       |                                       |
| Email*            | hellow@testing.org.au               | To update any of fields please em     | of the restricted<br>ail vour request |
| Phone*            | 03 9657 8888                        | t                                     | 0                                     |
| Street Address*   | Brunton Ave                         | <u>corporatesuites.mc</u>             | g@epicure.com.au                      |
| Suburb/City*      | East Melbourne                      |                                       |                                       |
| State*            | Victoria                            |                                       |                                       |
| Postcode          | 3000                                |                                       |                                       |
| Country*          | Australia                           |                                       |                                       |
|                   | ]                                   |                                       |                                       |

## 2.2 Change Portal Password

|                                                            | CHANGE PAS                                                               |                  |                |
|------------------------------------------------------------|--------------------------------------------------------------------------|------------------|----------------|
| CHANGE PASSWORI                                            | D                                                                        | Clicking on Char | ge Password in |
| Existing Password*                                         |                                                                          | the menu will    | allow you to   |
| New Password*                                              |                                                                          | security ques    | tion/answer    |
| Confirm New Password*                                      |                                                                          |                  |                |
|                                                            | Characterized Carac                                                      | el               |                |
|                                                            | Change Password Cance                                                    |                  |                |
| CHANGE SECURITY                                            | QUESTION / ANSWER                                                        |                  |                |
| CHANGE SECURITY                                            | QUESTION / ANSWER                                                        |                  | -              |
| CHANGE SECURITY<br>Current Password*<br>Security Question* | Change Password Cance<br>QUESTION / ANSWER<br>Select a Security Question |                  | ·              |

## **3 Managing Portal Access**

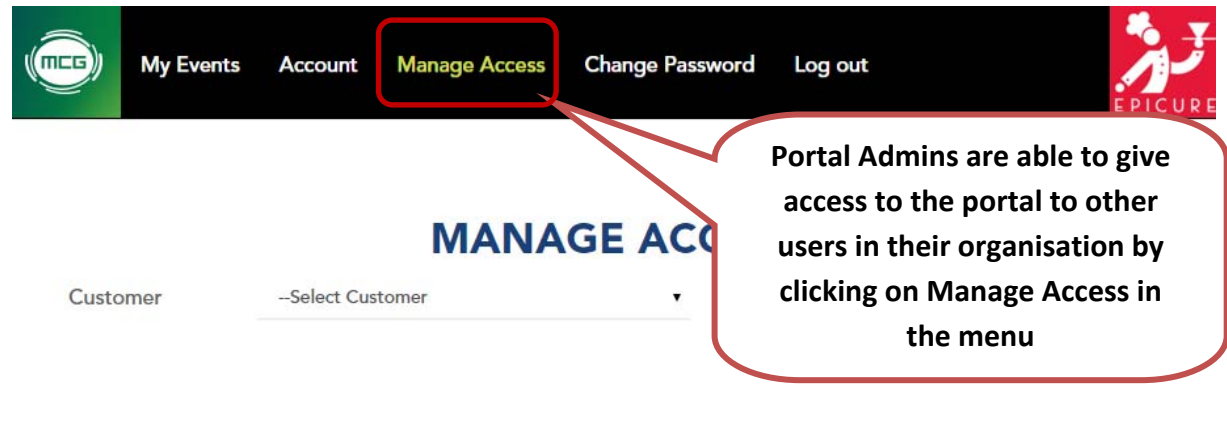

## **MANAGE ACCESS**

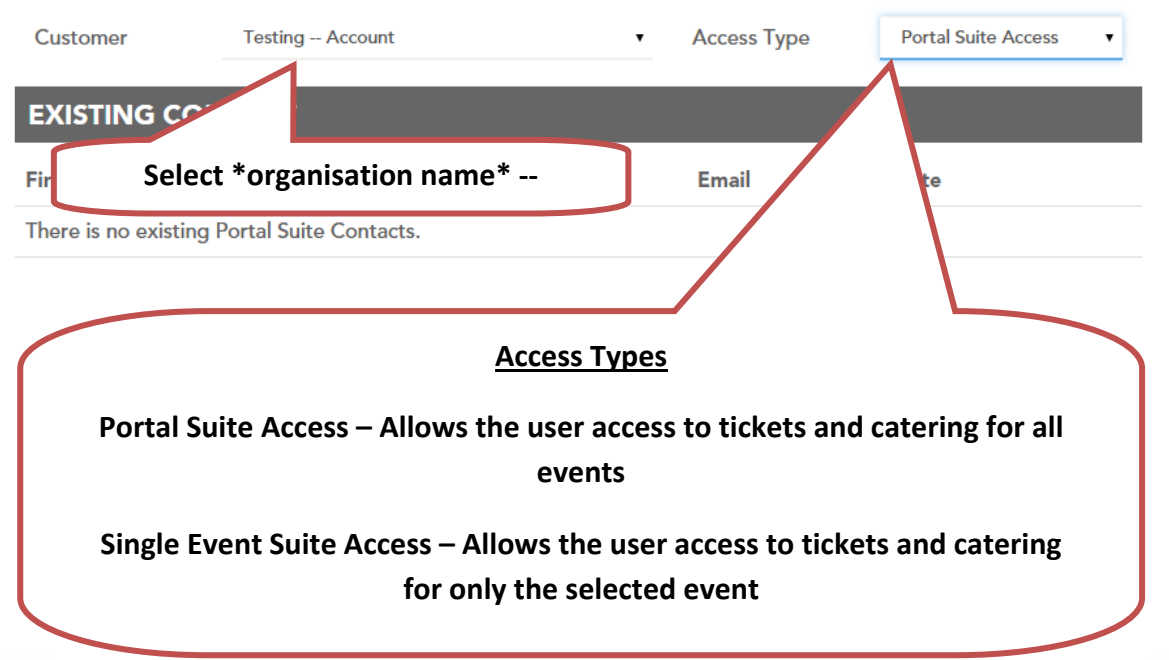

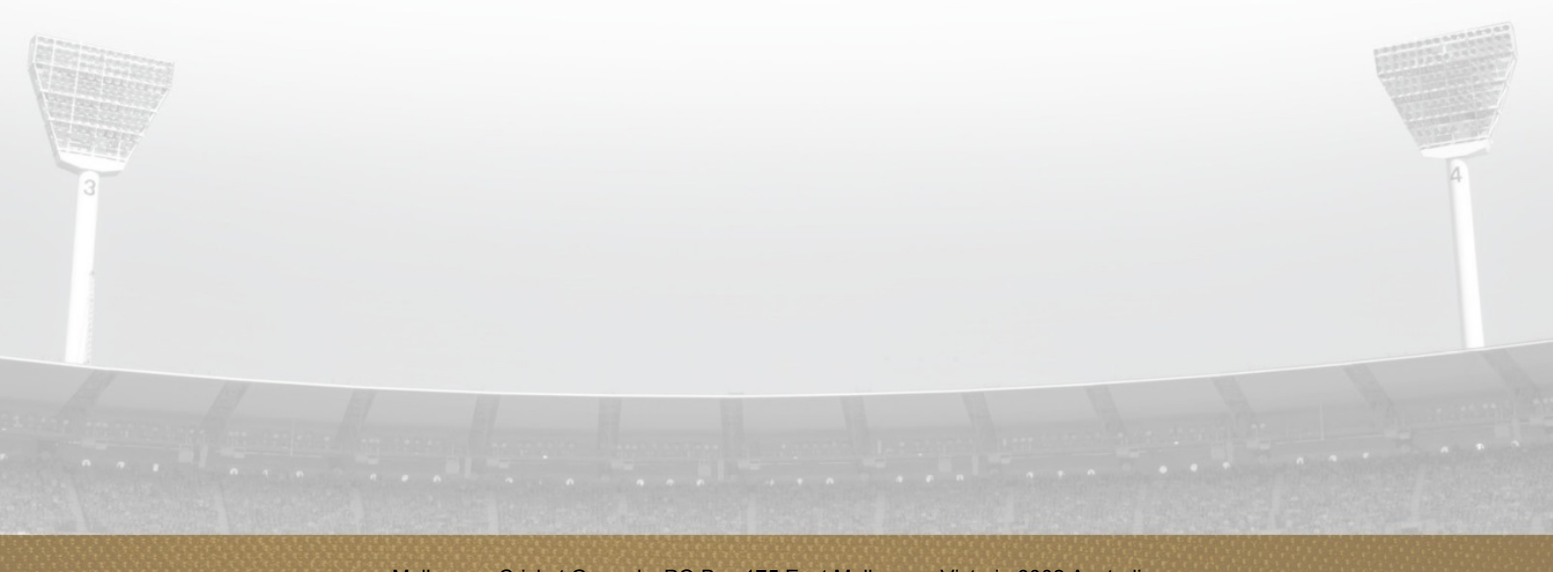

|               | ст                   |                                          |
|---------------|----------------------|------------------------------------------|
| Event & Suite | Select Event & Suite | Select the relevant suite (and           |
| First Name*   |                      | Last Name event) you wish to give access |
| Email*        |                      | for the person you wish to give          |
|               | Search               | access to                                |
| ADD CONTA     | ЛСТ                  |                                          |

| Suite       | Corporate Suite 3-02 | (                    | If the contact exists in the                                     |
|-------------|----------------------|----------------------|------------------------------------------------------------------|
| First Name* | John                 | Last Name            | MCC/Epicure database click add                                   |
| Email*      | johns@testing.org.au |                      | and they will automatically be<br>sent a portal activation email |
|             | Search               |                      |                                                                  |
| First Name  | LastName             | Email                |                                                                  |
| John        | Smith                | johns@testing.org.au | Add                                                              |

## ADD CONTACT

| Suite           | Corporate Suite 3-02                                            | st you will need to o<br>information.        | complete their contact                                    |
|-----------------|-----------------------------------------------------------------|----------------------------------------------|-----------------------------------------------------------|
| A requ<br>dupli | est will be sent to <u>corpora</u><br>cated records in the data | tesuites.mcg@epicure.c<br>abase and manually | om.au to verify there are no<br>assign access. The portal |
| mail*           | joew@testing.org.au                                             |                                              |                                                           |
| ganisation*     | Testing                                                         |                                              |                                                           |
| e*              | 03 9657 8888                                                    |                                              |                                                           |
| ess*            | Brunton Ave                                                     |                                              |                                                           |
| *               | East Melbourne                                                  |                                              |                                                           |
| e*              | Victoria                                                        | PostalCode*                                  | 3000                                                      |
|                 | Send Request                                                    |                                              |                                                           |

## **MANAGE ACCESS**

| Customer   | Testing – A  | sting – Account • Access Type |     | Portal Suite Access |                 |   |
|------------|--------------|-------------------------------|-----|---------------------|-----------------|---|
| E Re       | emove portal | access by clicking the        | Rem | ove button ne       | t to the users' |   |
| First Name | Last Name    | Email                         |     | Suite               |                 |   |
| John       | Smith        | johns@testing.org.au          |     | Corporate Suite 3-0 | 2 Remove        | ] |

## 4 Event Management

The My Events is the main page of the portal. From here you can access event information, allocate tickets and order catering.

If you have more than one suite each suite will be listed separately

## 

| UPCOMING CORPORATE SUITE EVENTS                                |                                | Click Eve               | ent               |
|----------------------------------------------------------------|--------------------------------|-------------------------|-------------------|
| Event Name                                                     | Event Date                     | Information             | to begin          |
| KFC Big Bash League - Melbourne Stars v<br>Sydney Thunder      | Sunday, 20 December<br>2015    | Corporate Suite<br>3-02 | Event Information |
| Commonwealth Bank Boxing Day Test - Day 1                      | Saturday, 26 December<br>2015  | Corporate Suite<br>3-02 | Event Information |
| Commonwealth Bank Boxing Day Test - Day 2                      | Sunday, 27 December<br>2015    | Corporate Suite<br>3-02 | Event Information |
| Commonwealth Bank Boxing Day Test - Day 3                      | Monday, 28 December<br>2015    | Corporate Suite<br>3-02 | Event Information |
| Commonwealth Bank Boxing Day Test - Day 4                      | Tuesday, 29 December<br>2015   | Corporate Suite<br>3-02 | Event Information |
| Commonwealth Bank Boxing Day Test - Day 5                      | Wednesday, 30<br>December 2015 | Corporate Suite<br>3-02 | Event Information |
| KFC Big Bash League - Melbourne Stars v<br>Melbourne Renegades | Friday, 01 January 2016        | Corporate Suite<br>3-02 | Event Information |
| KFC Big Bash League - Melbourne Stars v<br>Hobart Hurricanes   | Wednesday, 06 January<br>2016  | Corporate Suite<br>3-02 | Event Information |
| KFC Big Bash League - Melbourne Stars v<br>Brisbane Heat       | Thursday, 14 January<br>2016   | Corporate Suite<br>3-02 | Event Information |

### 4.1 Suite Utilisation

The Suite Utilisation options allow you to request that your suite be opened without catering (Suite Only), the suite be closed altogether (Suite Closed), or you can select continue to book the suite, allocate tickets and make a catering order (Suite & Catering)

## KFC BIG BASH LEAGUE - MELBOURNE STARS V SYDNEY THUNDER | CORPORATE SUITE 3-02

### Sunday, 20 December 2015 - 7:25 PM

Please select from the following options regarding the use of your MCG corporate for this event. For more information regarding this event please click here

Suite & Catering

Suite Only

Suite Closed

## KFC BIG BASH LEAGUE - MELBOURNE STARS V SYDNEY THUNDER | CORPORATE SUITE 3-02

### Sunday, 20 December 2015 - 7:25 PM

Please select from the following options regarding the use of your MCG corporate for this event. For more information regarding this event please click here

|   | I agree | to the terms and conditions<br>Save and Return | When opting to close<br>your suite the primary<br>contact for your<br>organisation will receive<br>a confirmation email |       |
|---|---------|------------------------------------------------|----------------------------------------------------------------------------------------------------|-------|
| 3 |         |                                                |                                                                                                    | 121an |
|   |         |                                                |                                                                                                    |       |

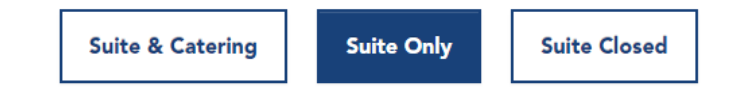

| EVENT DAY     | INFORMATION              |                                         |
|---------------|--------------------------|-----------------------------------------|
| Host Name*    |                          | When onting to open the suite           |
| Company Name  | Testing                  | with no catering you will need to       |
| Contact       |                          | complete the Event Day                  |
| Number*       |                          | Information before you can              |
|               |                          | allocate tickets                        |
| Email Address |                          |                                         |
| Arrival Time* | 6:10 PM                  |                                         |
| <b>E</b>      |                          | Select Allocate Tickets to              |
| Event Notes   |                          | proceed to ticket allocation            |
|               | □ I agree to t<br>Submit | he terms and condition Allocate Tickets |

## KFC BIG BASH LEAGUE - MELBOURNE STARS V SYDNEY THUNDER | CORPORATE SUITE 3-02

### Sunday, 20 December 2015 - 7:25 PM

Please select from the following options regarding the use of your MCG corporate for this event. For more information regarding this event please click here

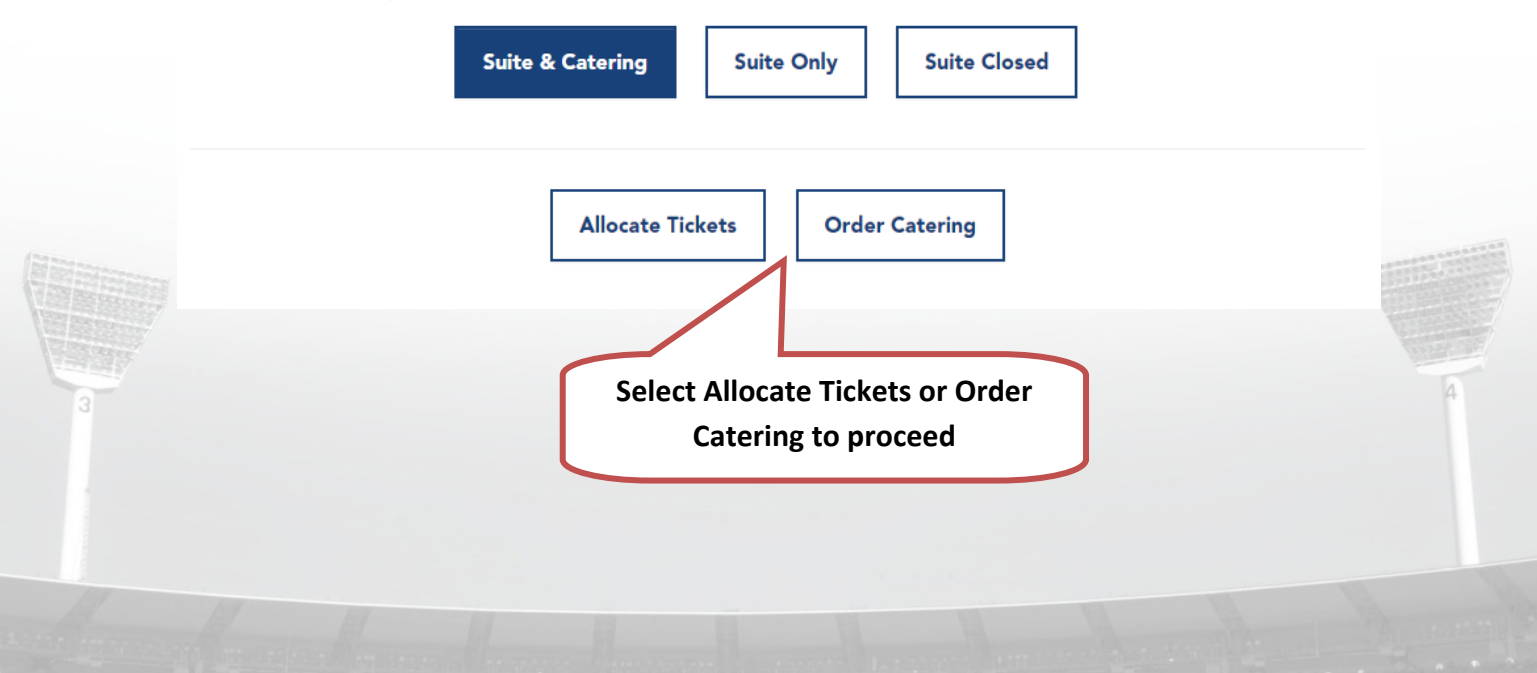

## 5 Manage Guests and Tickets

### **5.1.1 Send Individual Tickets**

## VICTORIA BITTER ODI - AUSTRALIA VS. NEW ZEALAND (09/12/2016)

|                   | Victoria Bitter ODI           | - Australia vs. New Zeala |                             |                    |
|-------------------|-------------------------------|---------------------------|-----------------------------|--------------------|
|                   |                               | ſ                         | To allocate ti              | ckets enter the    |
| Send Bulk Tickets | s To Me Send Bulk Tickets     | To Other Resend           | guest's contact             | details then click |
|                   |                               |                           | the Send T                  | icket button       |
|                   |                               |                           |                             | leket button       |
| MANAGE GU         | ESTS AND TICKETS              |                           |                             |                    |
| Ticket Allocation |                               |                           |                             | · · ·              |
| First Name        | Last Name                     | Email                     | Mobile Phone                | Ticket No          |
| Guest             | 1                             |                           |                             | Send Ticket        |
| Guest             | 2                             |                           |                             | Send Ticket        |
| Guest             | 3                             |                           |                             | Send Ticket        |
|                   | Canal Tisket                  |                           |                             | ×                  |
|                   | Send licket                   |                           |                             |                    |
|                   | Tickets will be delivered to: | Cor                       | nfirm details and<br>Ticket | click Send         |
|                   | First Name*                   | John                      | Ticket                      |                    |
|                   | Last Name*                    | Smith                     |                             |                    |
|                   | Email*                        | jsmith@testing.com        |                             |                    |
|                   |                               |                           |                             | V                  |
|                   |                               |                           | Close Send                  | d Ticket           |
|                   | L                             |                           |                             |                    |

## VICTORIA BITTER ODI - AUSTRALIA VS. NEW ZEALAND (09/12/2016)

Victoria Bitter ODI - Australia vs. New Zealand | Corporate Suite 3-110

| Send Bulk Tickets To | Me Send Bulk Ticket | s To Other Rese    | A confirmation message will appe<br>at the top of the screen and ticke<br>details will be recorded against th | ear<br>et<br>ne |
|----------------------|---------------------|--------------------|----------------------------------------------------------------------------------------------------|-----------------|
| Ticket Allocation    |                     |                    | guest                                                                                                    |                 |
| First Name           | Last Name           | Email              |                                                                                                    |                 |
| sanjay               | kumar               | sanjayk@mcc.org.au | 1 Cancel Resen                                                                                                | d               |
| Guest                | 2                   |                    | Send Ticket                                                                                                   |                 |

### 5.1.2 Send Bulk Tickets to Me

| MANAGE G          | UESTS AND T                                                               | Tickets T                                                                                                    | о Ме                                                             |                                                                      |                                                                                                    |      |
|-------------------|---------------------------------------------------------------------------|----------------------------------------------------------------------------------------------------|------------------------------------------------------------------|----------------------------------------------------------------------|----------------------------------------------------------------------------------------------------|------|
| licket Allocation |                                                                           |                                                                                                    |                                                                  |                                                                      | Sort By                                                                                                    |      |
| First Name        | Last Name                                                                 | Email                                                                                                    | Mobile Phone                                                     | Ticket N                                                             | lo                                                                                                    |      |
| sanjay            | kumar                                                                     | sanjayk@mcc.org.au                                                                                                    |                                                                  | 1                                                                    | Cancel Resend                                                                                                    |      |
| Guest             | 2                                                                         |                                                                                                    |                                                                  |                                                                      | Send Ticket                                                                                                    |      |
|                   |                                                                           |                                                                                                    |                                                                  |                                                                      |                                                                                                    |      |
| Guest             | 3<br>Send Bulk Ti                                                         | ickets To Me                                                                                                    | The pop<br>all u                                                 | up wind                                                              | Send Ticket                                                                                                    |      |
| Guest             | 3<br>Send Bulk Ti<br>Tickets will be d<br>Cur<br>Select Ticket<br>Guest 2 | ickets To Me<br>delivered to:<br>rrent Email* felicityp@mcc.e<br><i>If this email ad</i><br><i>Tickets to Othe</i><br>ets | The pop<br>all u<br>org.a<br>ddres<br>er" t<br>Otherwis<br>ticke | up wind<br>nallocat<br>all ticke<br>x next t<br>se check<br>ts you w | Send Ticket<br>Now will display<br>ted tickets.<br>ts click into the<br>o Select Tickets<br>the number of<br>vish to send | Last |

|                         | Guest 23                                                 |                       |               |
|-------------------------|----------------------------------------------------------|-----------------------|---------------|
|                         | Guest 24                                                 |                       |               |
|                         | Guest 25                                                 |                       |               |
|                         | Guest 26 Once you have select tickets click the Sene     | ed all tr<br>d Buttoi | ne<br>n       |
|                         | Close Send Selected Tickets                              | To Me                 |               |
| Send Bulk Tickets To Me | Send Bulk Tickets To Other Resend Tickets Cancel Tickets | ]                     |               |
| MANAGE GUESTS A         | ND TI Your contact details will be                       |                       |               |
| Ticket Allocation       | updated on the main screen                               |                       | Sort By       |
| First Name Last         | Name against each ticket                                 | Ticket No             |               |
| F                       | felicityp@mcc.org.au                                     | 2                     | Cancel Resend |
| F                       | felicityp@mcc.org.au                                     | 1                     | Cancel Resend |
| F                       | felicityp@mcc.org.au                                     | 3                     | Cancel Resend |

### 3.2.3 Send Bulk Tickets to Other

| First Name Last I F P F P | Name Email | Mobile Ph      | one Ticket No |               |
|---------------------------|------------|----------------|---------------|---------------|
| F P                       | felicit    | vp@mcc.org.au  |               |               |
| F P                       |            | ,poinceiorgiou | 2             | Cancel Resend |
|                           | felicit    | yp@mcc.org.au  | 1             | Cancel Resend |
| F                         | felicit    | yp@mcc.org.au  | 3             | Cancel Resend |
|                           |            |                |               |               |
|                           |            |                |               |               |
|                           |            |                |               |               |
|                           |            |                |               |               |
|                           |            |                |               |               |
|                           |            |                |               |               |

| Tickets will be delivered to: |            | The pop up window will display<br>all unallocated tickets. |
|-------------------------------|------------|------------------------------------------------------------|
| First Name*                   | First Name | Enter contact details for the                              |
| Last Name*                    | Last Name  | guest you are sending tickets to                           |
| Email*                        | Email      | To send all tickets click into the                         |
| Select Tickets                |            | check box next to Select Tickets                           |
| Guest 5                       |            | Otherwise check the number of                              |
| Guest 6                       |            | tickets you wish to send                                   |
| Guest 7                       |            |                                                            |
| Guest 23                      |            |                                                            |
| Guest 24                      |            |                                                            |
| Guest 25                      |            |                                                            |
| Guest 26                      |            |                                                            |
|                               |            |                                                            |

### 5.1.3 Resending or cancelling tickets

Resend Tickets – Automatically resends ticket(s) to their original recipient with the original ticket barcode

Cancel Tickets – Cancels the ticket(s) and returns the ticket(s) to the unallocated pool (use this option for lost tickets)

| 3 | Send Bulk Tickets MANAGE GU Ticket Allocation | Send Bulk Tic | Center To Other       Resend Tickets       Cancel Tickets         TS       These two options allow you to resend or cancel multiple tickets         at once       Sort By | 4 |
|---|-----------------------------------------------|---------------|----------------------------------------------------------------------------------------------------|---|
|   | First Name                                    | Last Name     |                                                                                                    |   |
|   | F                                             | Р             | felicityp@mcc.org.au 2 Cancel Resend                                                                                                    |   |
|   | F                                             | Р             | These two options allow you to Cancel Resend                                                                                                    |   |
|   | F                                             | Р             | resend or cancel the individual ticket                                                                                                    |   |

### 5.1.4 #Ticket Tracking

Once a ticket has been allocated, a Ticket Code will be displayed next to the guest details. This ticket code is a unique code for each ticket used by Ticketek and corresponds to the name of the ticket pdf file received by the guest.

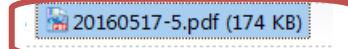

### MANAGE GUESTS AND TICKETS

| Ticket Allocation |           |                      |              |           | Sort By 🔹     |
|-------------------|-----------|----------------------|--------------|-----------|---------------|
| First Name        | Last Name | Email                | Mobile Phone | Ticket No |               |
| F                 | Р         | felicityp@mcc.org.au |              | 2         | Cancel Resend |
| F                 | Ρ         | felicityp@mcc.org.au |              | 1         | Cancel Resend |
| F                 | Ρ         | felicityp@mcc.org.au |              | 3         | Cancel Resend |
| F                 | Ρ         | felicityp@mcc.org.au |              | 12        | Cancel Resend |
| F                 | Ρ         | felicityp@mcc.org.au |              | 4         | Cancel Resend |
| F                 | Ρ         | felicityp@mcc.org.au |              | 13        | Cancel Resend |
| F                 | Ρ         | felicityp@mcc.org.au |              | 11        | Cancel Resend |

### **5.1.5 Guest Management**

The main ticket allocation page also acts as a guest list with associated

| Ficket Allocation |         | different order      | de       | Sort By<br>Firstname<br>Lastname<br>Fmail |
|-------------------|---------|----------------------|----------|-------------------------------------------|
| Felicity          | Pippett | felicityp@mcc.org.au | 160517,9 | Cancel Resend                             |
| Felicity          | Pippett | felicityp@mcc.org.au | 160517,7 | Cancel Resend                             |

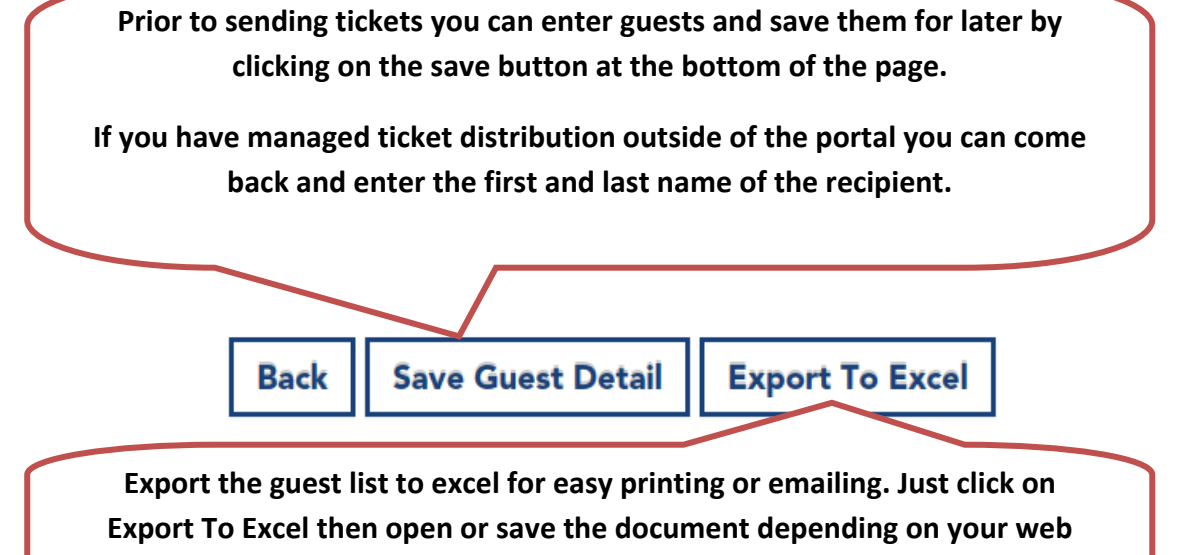

### browser configuration

| Do yo | ou want to open or save <b>A</b> | FL Round 16 Carlton v Adela | ide Crows Guests.xls (6.50 KB) from uathospital | ity.mcg.org.au? | ×             |
|-------|----------------------------------|-----------------------------|-------------------------------------------------|-----------------|---------------|
|       |                                  |                             |                                                 | Open            | Save 🔻 Cancel |
|       |                                  |                             |                                                 |                 |               |
| No    | First Name                       | Last Name                   | Email                                           | Mobile          | Ticketek ID   |
| 1     | Felicity                         | Pippett                     | felicityp@mcc.org.au                            |                 | 160517,9      |
| 2     | Felicity                         | Pippett                     | felicityp@mcc.org.au                            |                 | 160517,7      |
| 3     | Felicity                         | Pippett                     | felicityp@mcc.org.au                            |                 | 160517,5      |
| 4     | Joe                              | Bloggs                      | Jbloggs@testing.com                             |                 | 160517,16     |
| 5     | Joe                              | Bloggs                      | Jbloggs@testing.com                             |                 | 160517,20     |
| 6     | Joe                              | Bloggs                      | Jbloggs@testing.com                             |                 | 160517,14     |
| 7     | Joe                              | Bloggs                      | Jbloggs@testing.com                             |                 | 160517,18     |

Note: If you need to export the guest list please do so prior to the event. There is no access to this information after the event has occurred.

## 6 Standard Beverage Order (SBO)

## **BEVERAGE ORDER**

Please setup your beverage preference, before ordering catering for your suite. All beverage costs are charged on a consumption basis only.

### CREATE BEVERAGE ORDER

At the start of each AFL season you will be required to place your Standard Beverage Order. The selected beverages will be available in your suite during the AFL and Cricket season.

You will be prompted to complete the SBO when you start placing your first catering order (note: your first order can be for any event shown in the portal).

### **CREATE BEVERAGE ORDER**

Please select from one of prepared packages or create your own custom beverage package.

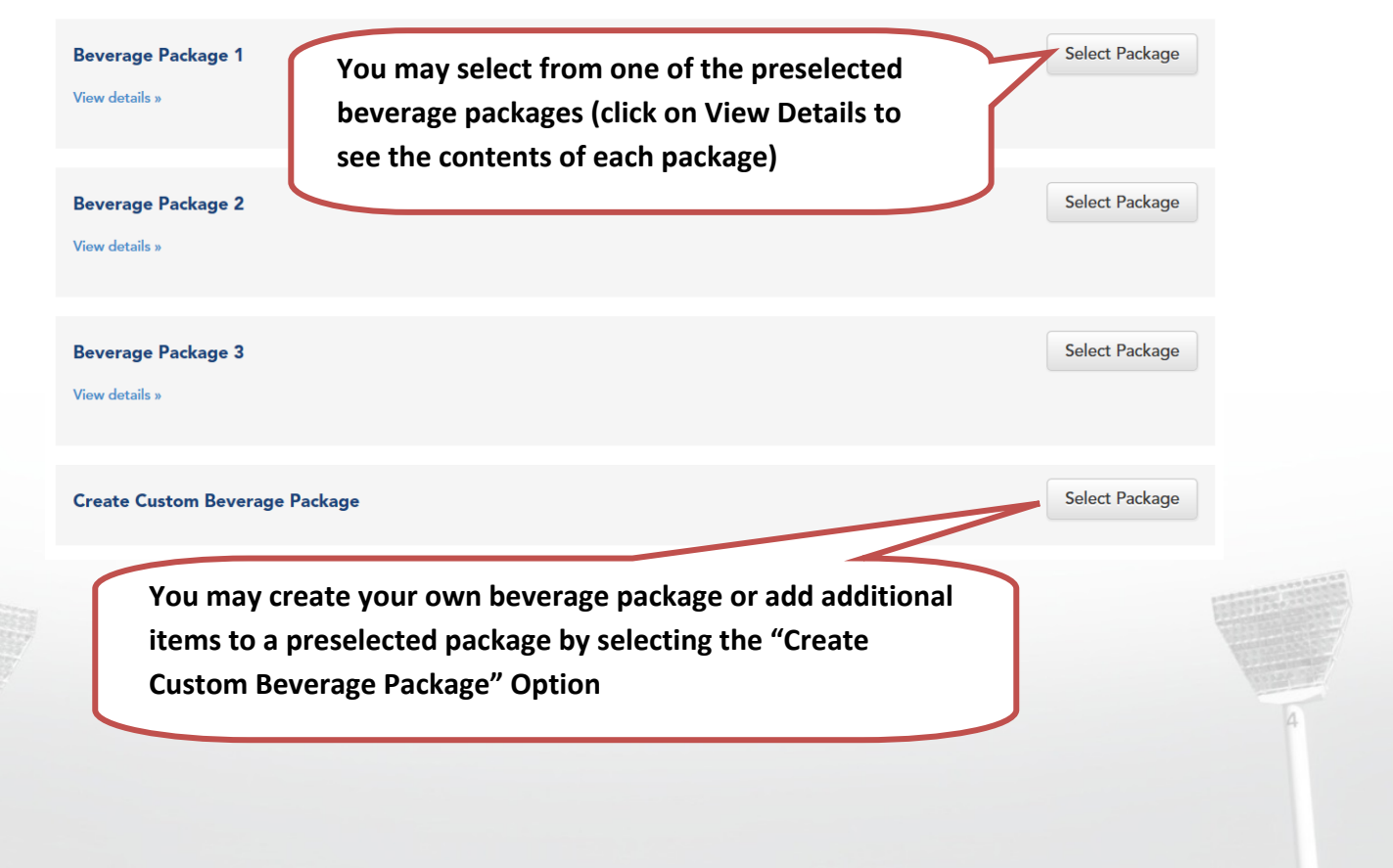

| reate Custom Beverage Package                                                                                                    | Selected |
|----------------------------------------------------------------------------------------------------|----------|
| sparkling wine / champagne                                                                                                    |          |
| seppelt the drives chardonnay pinot noir                                                                                             | Select   |
| yarra burn cuvee brut                                                                                                    | Select   |
| swan bay chardonnay pinot noir                                                                                                    | Select   |
| croser nv                                                                                                    | Select   |
| wolf blase                                                                                                    | Select   |
| <ul> <li>Next button at the bottom of the window.</li> </ul>                                                                         | Select   |
| You will then be able to continue placing your first catering order for the season                                                   | Select   |
| Note: Changes to your standing beverage order can only be<br>made on request to the Epicure Event Coordinator throughout<br>the year |          |

### 7 Order Catering

## KFC BIG BASH LEAGUE -MELBOURNE STARS V SYDNEY THUNDER | CORPORATE SUITE 3-02

Sunday, 20 December 2015 - 7:25 PM

| EVENT DAY INFORMATION  |         |
|------------------------|---------|
| Host Name*             |         |
| Company Name           | Testing |
| Contact Number*        |         |
| Email Address          |         |
| Arrival Time*          | 6:10 PM |
| Commence Service Time* | 6:40 PM |
| Event Notes            |         |
|                        |         |

If there are any non-dietary related special requirements you wish to specify, please detail these in the Event Notes field provided. List all the requirements before the event with as much notice as is possible so that we may ensure every last detail is catered for. Keep in mind the furniture and space available in your suite when requesting suite set up changes. The Corporate Suites Event Coordinator may contact you in relation to any requirement listed.

### **EXPECTED GUESTS**

Number of Guests for Catering\*

### **ADDITIONAL STEWARD**

Purchase Additional Steward

Note: Steward allocations are automatically assigned if more than 16 guests are attending.

On an event day, each suite will be allocated a steward to facilitate food and beverage service at the advertised fee. An additional steward may be ordered for meal service (3 hour minimum) at the advertised hourly rate. Please see our <u>terms</u> <u>and conditions</u> for additional steward charges that may be applicable.

### Menu Selection

Select your food by indicating the number of serves you require alongside the menu of choice then click Add to Order. Only one Menu of the Week can be served in a suite per event. Please note that minimum servings apply to some dishes and are marked accordingly.

### **MENU SELECTIONS**

| Menu of the Week (please select only 1 item from this menu group) | •                                         |
|-------------------------------------------------------------------|-------------------------------------------|
| Pantry Menu<br>View Description »                                 | \$88.00 Oty: 0 Add to Order               |
| Harvest Menu<br>View Description »                                | \$124.00 Oty: Add to Order                |
| Special Food Requirements                                         | •                                         |
| Vegetarian Meal                                                   | <b>\$76.00</b> Oty: <b>0</b> Add to Order |
| Gluten Free Meal                                                  | <b>\$76.00</b> Oty: 0 Add to Order        |
| Special Dietary Meal                                              | <b>\$76.00</b> Oty: <b>0</b> Add to Order |
|                                                                   |                                           |

#### Pantry Menu

#### \$88.00 Oty: 0 Add to Order

### TO START

Bbq Pork & Vegetable Rice Paper Roll sweet chilli sambal

Oueensland Spanner Crab new season mango, lime & coriander dressing, crisp cassava cracker

Fresh Panini, Baguettes & Sandwiches assorted gourmet fillings, including vegetarian

### MAIN FARE

### Served Cold

#### Le Charcuterle shaved gypsy ham, free range chicken & quince paté, marinated baby bocconcini, sundried romas, herb focaccia toast

Indian Spiced Tasmanian Ocean Trout madras vegetable curry, cucumber raita

Pepper Crusted Gippsland Beef Fillet

fried olive polenta, caramelised eggplant, goat's feta, grilled chilli, white balsamic

#### Accompanied By

Roasted Vegetable Salad baby spinach, red peppers, basil & sumac mayo, toasted grains & seeds (v)

#### Bread

Rustic Artisan Bread Rolls unsalted victorian butter, murray river salt flakes

#### Supper

Little Beef Pies & Lamb Sausage Rolls classic tomato sauce

Bakery Fresh Scones strawberry jam, thick cream

. . .

### **TO FINISH**

Select the "View Description" option underneath a menu item to view more information

### **Special Food Requirements**

If you would like to order a Special Dietary Meal then please specify the required type of meal in the comments field. The Corporate Suites Event Coordinator can be contacted if any assistance is needed with catering for dietary requirements.

| Special Food Requirements                                  | •                                  |
|------------------------------------------------------------|------------------------------------|
| Vegetarian Meal                                            | \$76.00 Qty: 0 Add to Order        |
| Gluten Free Meal                                           | <b>\$76.00</b> Qty: 0 Add to Order |
| Special Dietary Meal                                       | \$76.00 Qty: 1 Add to Order        |
| Please specify which special dietary meal(s) you require*: |                                    |

### Your Order Summary

At the base of each page you will see a summary of your order, changing the qty to 0 will allow you to remove the item from your order

| YOUR ORDER SUMMARY                                      |                  |            |
|---------------------------------------------------------|------------------|------------|
| Catering                                                | Qty Service Time | SubTotal   |
| Steward Total<br>Steward Allocation: 1 Standard Steward |                  | \$316.25   |
| Pantry Menu                                             | 9                | \$792.00   |
| Special Dietary Meal                                    | 1                | \$76.00    |
| Total                                                   |                  | \$1,184.25 |
|                                                         |                  |            |

Back Next

### Extra Food

Some of our all-time favourites are available in the 'Extra Food' section if you wish to add these to your menu. As this is an additional item you will need to allocate a serving time. You may select the additional items multiple times with different serving times if you wish.

### EXTRA FOOD

| The Indulgences                                                             | •                            |
|-----------------------------------------------------------------------------|------------------------------|
| Aslan Sensations<br>Serving Time: On-Arrival (T20)<br>View Description »    | \$18.00 Cty: Add To Order    |
| paddock to plate Serving Time: On-Arrival (T20) ▼ View Description »        | \$18.00 City: 0 Add To Order |
| souvlaki anyone?<br>Serving Time: On-Arrival (T20) ▼<br>View Description »  | \$10.00 Cty: Add To Order    |
| taco your tastebuds<br>Serving Time: On-Arrival (T20)<br>View Description » | \$18.00 Qty: Add To Order    |

### YOUR ORDER SUMMARY

| Catering                                                     | Qty | Service Time      | SubTotal   |
|--------------------------------------------------------------|-----|-------------------|------------|
| Pantry Menu                                                  | 9   |                   | \$792.00   |
| Special Dietary Meal                                         | 1   |                   | \$76.00    |
| Steward Total<br>Steward Allocation: 1 Steward Service - T20 |     |                   | \$316.25   |
| Asian Sensations                                             | 10  | On-Arrival (T20)  | \$180.00   |
| paddock to plate                                             | 10  | Session one (T20) | \$180.00   |
| souvlaki anyone?                                             | 10  | Session two (T20) | \$100.00   |
| Total                                                        |     |                   | \$1,644.25 |

### **Beverage Order**

To place the beverage order, indicate either your preference to use the Standing Beverage Order, select to have no beverages served in the suite or request a modification for the particular event. If you request to modify the Standing Beverage Order while placing a catering order, this change will only be in place for this event only and will not be a permanent change. Permanent changes to your Standing Beverage Order can be requested by emailing

corporatesuites.mcg@epicure.com.au

There are Wine Promotions offered throughout the season, these can be ordered in this section. Please specify the quantity you would like stocked in your suite at the start of this event. The Wine promotion will be in place for that event only.

### **BEVERAGE ORDER**

All beverage costs are charged on a consumption basis only

What would you like to do?\*

Use Standing Beverage Order

No Beverage Order required for this event

® Request modifications to Standing Beverage Order for this event

Enter your beverage order request below

Please add corona

### **Order Confirmation**

A summary of your catering order is generated for you to check all details are correct. Changes can be made by returning to previous screens using the 'Back' button. All special requirements will be listed for you

## **ORDER CONFIRMATION**

### KFC Big Bash League - Melbourne Stars v Sydney Thunder | Corporate Suite 3-02

| YOUR ORDER SUMMARY                                           |                     |     |                   |            |
|--------------------------------------------------------------|---------------------|-----|-------------------|------------|
| Host Name                                                    | John Smith          |     |                   |            |
| Company Name                                                 | Testing             |     |                   |            |
| Host Phone                                                   | 03 9657 8888        |     |                   |            |
| Host Email                                                   | jons@testing.org.au | 1   |                   |            |
| Arrival Time                                                 | 6:10 PM             |     |                   |            |
| Commence Service Time                                        | 6:40 PM             |     |                   |            |
| Expected Guests                                              | 10                  |     |                   |            |
| Event Notes                                                  |                     |     |                   |            |
| Standard Beverage Order Modifications                        | Please add corona   |     |                   |            |
| Catering                                                     |                     | Qty | Service Time      | SubTotal   |
| Pantry Menu                                                  |                     | 9   |                   | \$792.00   |
| Special Dietary Meal<br>Dairy Free                           |                     | 1   |                   | \$76.00    |
| Additional Food                                              |                     |     |                   |            |
| <ul> <li>paddock to plate</li> </ul>                         |                     | 10  | Session one (T20) | \$180.00   |
| <ul> <li>souvlaki anyone?</li> </ul>                         |                     | 10  | Session two (T20) | \$100.00   |
| Steward Total<br>Steward Allocation: 1 Steward Service - T20 |                     |     |                   | \$316.25   |
| Grand Total<br>Order total includes \$133.11 GST             |                     |     |                   | \$1,464.25 |

### Payment Details

The final step in the order process is to confirm the payment method. Please nominate the payment method and nominate the Credit Card Holder Details section. Complete the process by selecting 'Submit'.

### PAYMENT DETAILS

### Nominate Credit Card Holder Details

Card Holder Name\*

Email Address\*

### **Order Submission**

Finally, the system will validate that the order has been completed correctly. Once confirmed, a submission confirmation message will be displayed. A copy of your order will be emailed to the primary contact for the suite.

For assistance with any part of the on-line ordering process, contact the Corporate Suites Event Coordinator on (03) 9284 2393 or email your request

to corporatesuites.mcg@epicure.com.au

1 Your order has been submitted successfully.

## YOUR ORDER HAS BEEN SUBMITTED

Event: KFC Big Bash League - Melbourne Stars v Sydney Thunder

Suite: KFC Big Bash League - Melbourne Stars v Sydney Thunder | Corporate Suite 3-02

Thank you for submitting the order for your corporate suite. Your order is now being processed and a confirmation will be sent to your email shortly.

Go to home page

## 8 Frequently Asked Questions

1) Tickets/carparks are sent via email individually, can we have these sent in bulk to one email address?

Unfortunately that isn't currently possible; however, we are working with our portal and ticketing partners to enable this functionality.

### 2) Is there a way of tracking which tickets were sent where in the portal?

Ticket tracking has now been implemented (please refer to section 5.1.4 above). We are working on further enhancements for ticket tracking and ticket identification (including identifying tickets by ticket number). Please contact us with feedback or requests you may have.

### 3) Is there any way I can print tickets straight from the portal?

No there isn't. The tickets are sent directly from Ticketek and the portal only contains a reference number for the tickets and not the tickets themselves.

# 4) Is there any way we can personalise the e-ticket and email sent to our clients? I noticed when printing some before they had my name on them, can this be changed to the clients name or removed altogether?

For the 2016 AFL season, we have now removed the name of the primary suite holder contact from appearing on the ticket. As the Ezy-Ticket template is common amongst all suites it cannot be personalised to include suite holder or sponsor logos and branding.

### 5) Why am I'm not receiving confirmation emails when I place a catering order?

If you need to receive administrative email communications (e.g. catering reminders) related to the suite please contact <u>corporatesuites.mcg@epicure.com.au</u> to update our records.

For the 2016 AFL season, we have now changed the catering confirmation email to be sent to the user logged into the online portal. The primary contact will no longer receive the catering confirmation emails.

#### 6) I have issued my tickets but I cannot see them in my email?

Please check your mail client's Junk E-mail folder.

For Microsoft Outlook users please navigate to the bottom of your mail folders on the left hand menu. Click on Junk E-mail and check to see if the 'Ticketek – Transaction Summary' emails are listed. To prevent future tickets from being directed to your Junk E-mail folder, simply right click on the email and navigate to Junk -> Never Block Sender or Add to Safe Senders List.

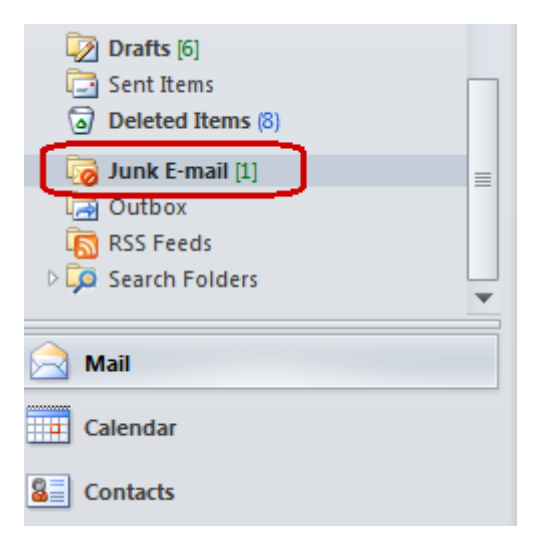

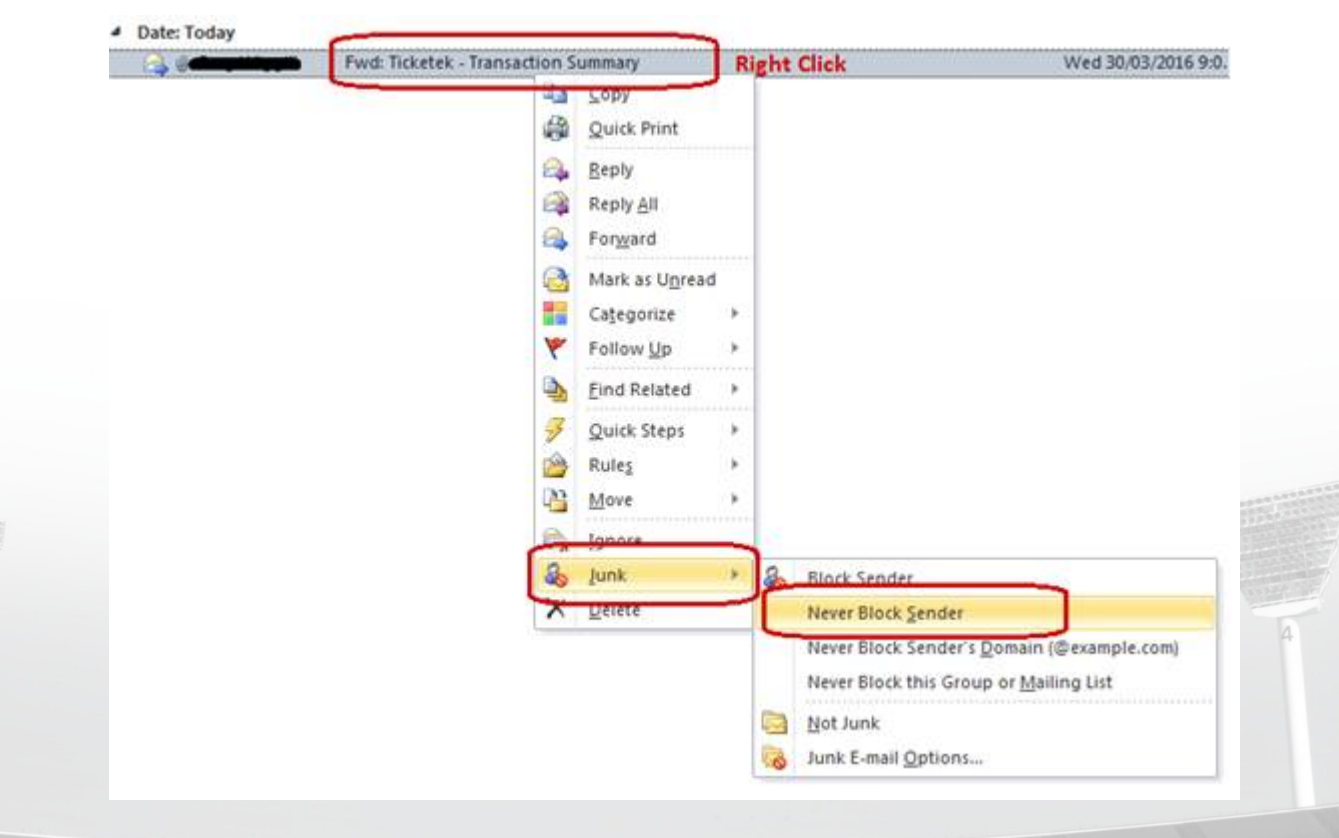